## Winterton Show 10 Mile Race Entry step by step guide- new forms.

- 1. <u>https://englandathletics.sport80.com/public/wizard/e/27710</u> Click on link.
- 2. If you do not have an account then follow all steps, if you have an account log in and go straight to step 8.
- 3. Under "Get started" enter your email address, press continue.
- 4. Fill in name and choose a password.
- 5. Click 'yes' on is this account for you. Fill in gender and D.O.B. Click Register.
- 6. Select profile.
- 7. Read and select 'I agree' to privacy policy
- 8. Select Winterton Show 10 Mile Race 2024, click next
- 9. If you are a member of a running club enter the details, if not leave blank.
- 10. Fill in emergency contact details and click next.
- 11. Fill in disability/medical info. Click next.
- 12. Read and agree to UKAD/Medical/Event host Communications. Click "Done".
- 13. Click "Checkout now" and fill in payment details and "checkout".
- 14. Fill in payment details. Click Pay.